# Instrucciones para padres para la actualización anual de datos de los estudiantes

Ingrese a cfisd.net. y verá las siguientes pestañas en la parte inferior de la pantalla:

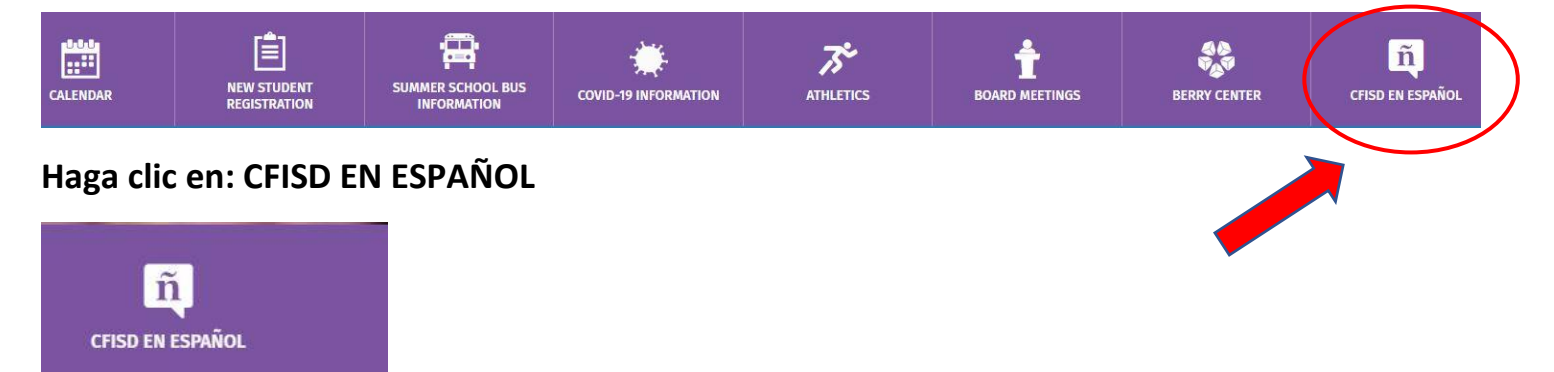

Haga clic en: INFORMACIÓN ACADÉMICA

Haga clic en: Centro de Acceso en Casa y llegará a esta página:

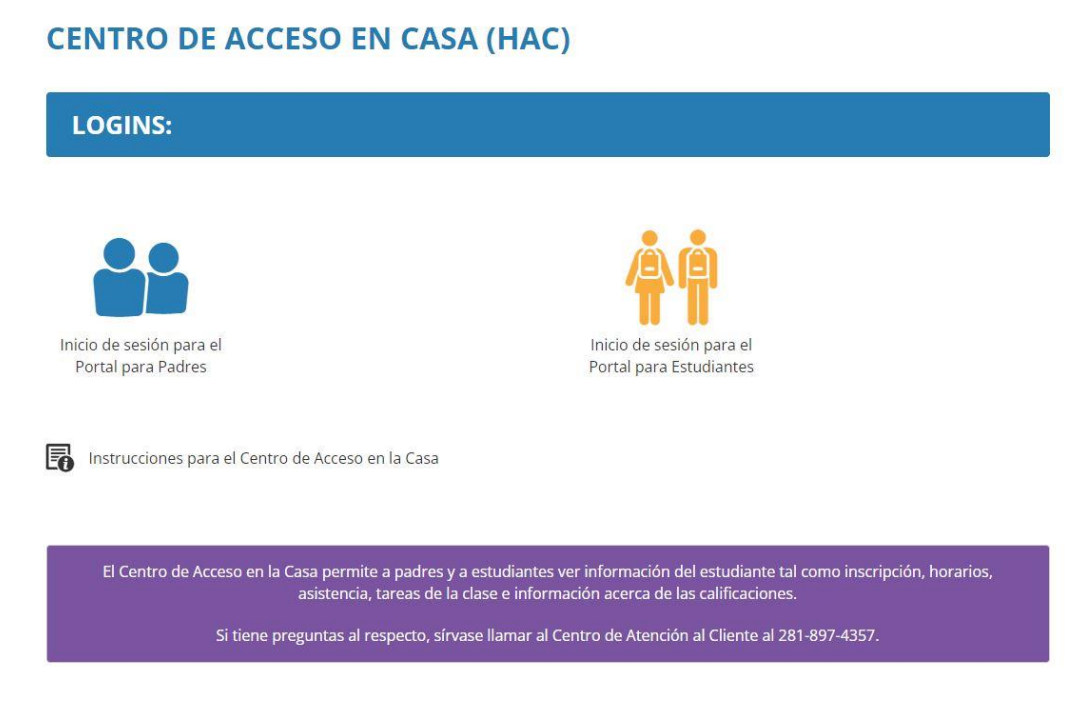

## Haga clic en: Inicio de sesión para el Portal para Padres

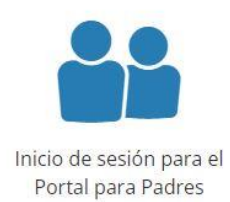

Lo llevará a esta página: Ingrese su nombre de usuario y su contraseña

| CFISD Parent Portal        |    |
|----------------------------|----|
| Username                   |    |
| Password                   | ¢¢ |
| Sign In                    |    |
| Help, I forgot my password |    |

### Haga clic en: Home Access Center

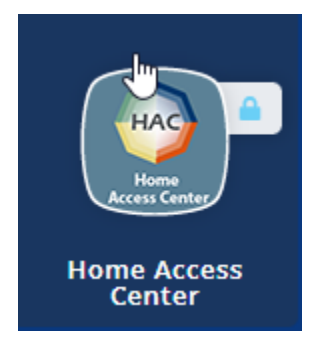

Después de haber iniciado sesión, se le dirigirá a la página principal de su estudiante.

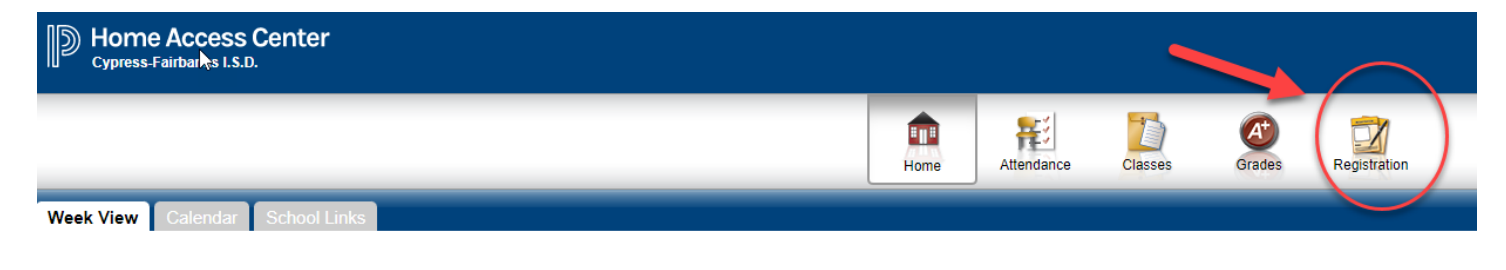

#### Haga clic en: Registration

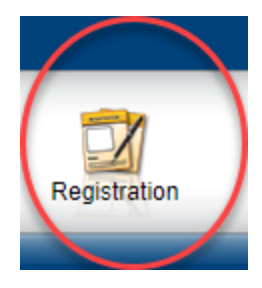

## Haga clic en: Update Enrollment

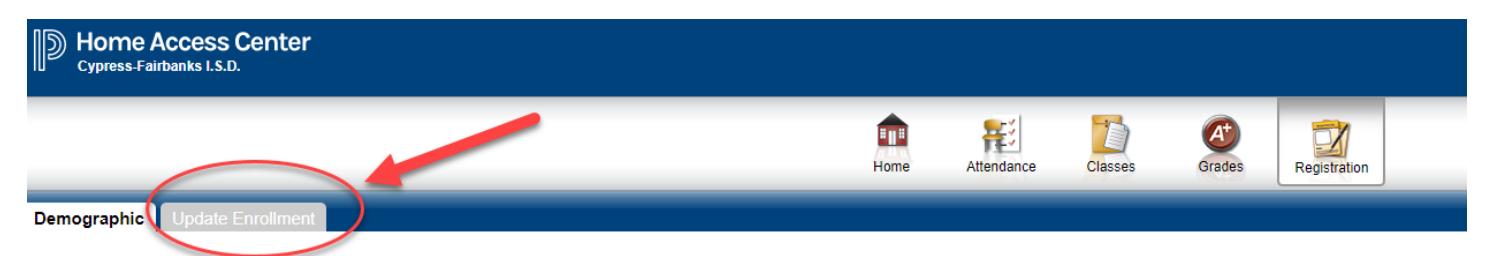

Haga clic en: Annual Student Update – Start

| Demographic Update Enrollment |       |
|-------------------------------|-------|
| 4                             |       |
| Available Forms               |       |
| Form Name 🔶                   |       |
| Annual Student Update         | Start |

Se le dirigirá automáticamente a comenzar los formularios.

Cuando haya respondido o actualizado los datos, haga clic en 'submit' (enviar).